## 9-1. ログインパスワード変更

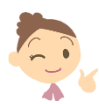

一定の期間パスワードが変更されていない場合にメッセージが表示されます

セキュリティの観点から、パスワードの定期的な変更をお願いします

## ※本メッセージは変更されるまで表示されます

■「大切なお知らせ」に表示されます

| No. | 選択 | メッセージ                                                              | 配信日時             |
|-----|----|--------------------------------------------------------------------|------------------|
| 1   | -  | ログインバスワード変更のお願い                                                    | 2009/12/13 13:30 |
|     |    | いつもご利用ありがとうございます。                                                  |                  |
|     |    | お客さまのログインパスワードが長期間変更されておりません。セキュリティの観点からログイン<br>パスワードの変更をお願いいたします。 |                  |
|     |    | メールID: M0200400                                                    |                  |

## 1. 新しいログインパスワードを入力

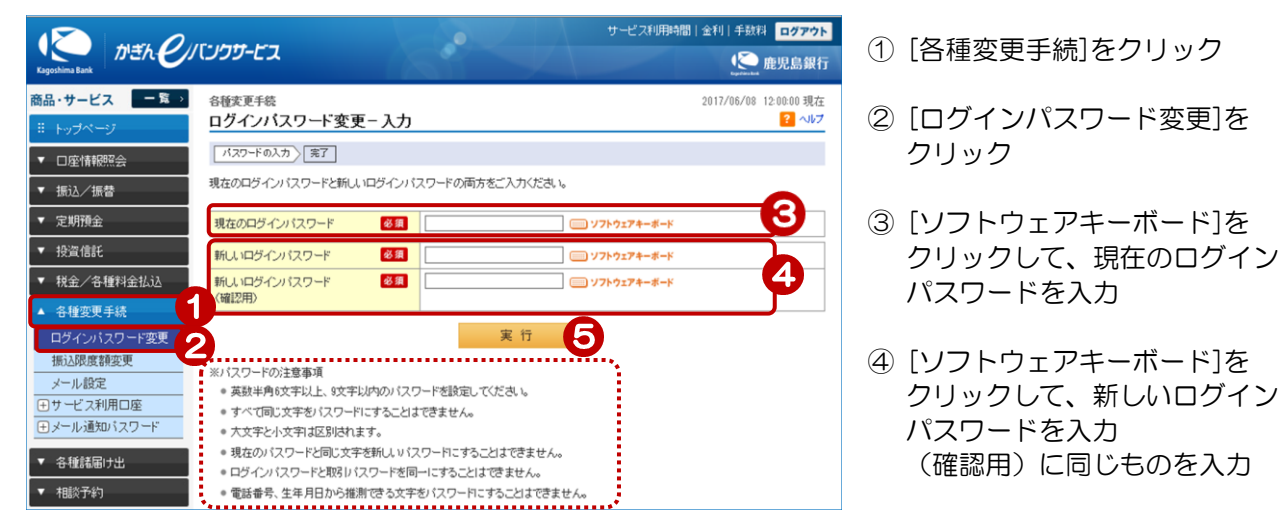

⑤ [実行]をクリック

## 2. 変更完了

| 各種変更手続 2017/06/08<br>ログインパスワード変更-完了         |                   |  |  |
|---------------------------------------------|-------------------|--|--|
| 「パスワードの入力」 第7                               |                   |  |  |
| ご利用いただき、ありがとうございました。<br>ログインパスワードを変更いたしました。 |                   |  |  |
| 受付日時                                        | 2017年6月8日 12時0分0秒 |  |  |
|                                             |                   |  |  |

変更完了!